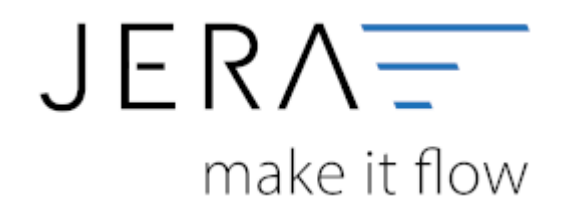

#### Jera Software GmbH

Reutener Straße 4 79279 Vörstetten

## Inhaltsverzeichnis

| EBay Payment   | <br>1 |
|----------------|-------|
| Token erzeugen | 2     |
| Sachkonten     | 3     |

# **EBay Payment**

eBay Paymentservice zahlt Ihnen alle Zahlungen ein Mal pro Tag auf einmal aus. Durch Verknüpfung der JTL2Datev Schnittstelle mit Ihrem eBay Paymentkonto können Sie erfahren welche Rechnung bezahlt wurde. Dazu klicken Sie auf den Reiter eBaypayment. Dieser Reiter befindet sich neben den anderen Zahlungsarten.

| Arrow     Arrow     Arrow |    |
|----------------------------------------------------------------------------------------------------|----|
| Zotrown     P     P     P       #100295     P     P     P       #     ************************************                                                                                                    |    |
| unconductor (The Partners Reduced)                                                                                                    |    |
| 200-pp0 Data Sang-Vinog Terestowell Induction FalmE Terestow-Typ Terestow-Hele Zetzgelider                                                                                                    |    |
| Versteller Barkeren<br>Den Forte Gestorto Bales Wäters RC-ter Sagist Beigstig UTLKAM. Services                                                                                                    |    |
|                                                                                                    | 盛日 |
|                                                                                                    | 20 |
|                                                                                                    |    |
| e Enerting                                                                                                    | -  |

Nun müssen Sie die Schnittstelle mit eBay verbinden, so dass die Auszahlungsberichte bei eBay abgeholt werden können.

Dazu müssen Sie einen API-Zugang einrichten.

Gehen Sie dazu im Menü auf Setup/Payment-Module/Ebay Payment.

| EBay Einstellungen                       |                                                                                                    | - | × |
|------------------------------------------|----------------------------------------------------------------------------------------------------|---|---|
| EBay Token<br>EBay Payment Einstellungen | EBay Zugriff freischalten         Die Schnittstelle wird Ihre Belege und Zahlungen direkt über die         EBay-API auslesen. Hierfür ist eine Identifikation bei EBay nötig. Diese erfolgt über einen Token. Dieser Token ist 18 Monate gültig und muss nach dieser Zeit erneuert werden. <ul> <li>Tragen Sie ihren EBay-Accountname ein</li> <li>EBay Benutzer</li> <li>TESTUSER_kpp</li> </ul> <li>         Drücken Sie den Button "Token erzeugen"         <ul> <li>E offnet sich ein Internet-Browser.</li> </ul> </li> <li>         Drücken Fenster müssen Sie sich bei EBay anmelden.         <ul> <li>In diesem Fenster müssen Sie sich bei EBay anmelden.</li> <li>Nach der Anmeldung bestätigen Sie Ihr Einverständnis mit dem Button "Ich bin einverstanden"         <ul> <li>Schliessen Sie bitte den Explorer.</li> <li>Warten Sie bitte 10-15 Sekunden, damit der Token bei Ebay verarbeitet werden kann.</li> <li>Lesen Sie Ihren Token mit dem Button "Token einlesen" ein.</li> </ul> </li> </ul></li> |   |   |
| EBay-Token v^1.1#i^1#f^0#                | r^1#I^3#p^3#t^UI4xMF810kNB0TM10Tl2Rj                                                                                                    |   |   |
| gültig bis 21.03.2022                    |                                                                                                    |   |   |
| Anderungen speiche                       | rn X Änderungen verwerfen                                                                                                    |   |   |

### Token erzeugen

Um auf Ihre EBay Daten zugreifen zu können, müssen Sie einen Token erzeugen. Bitte tragen Sie ihren eBay Benutzername ein. Anschließend klicken Sie auf "Token erzeugen".

| @ EBay Einstellungen        |                                                                                                    | - 0 × |
|-----------------------------|----------------------------------------------------------------------------------------------------|-------|
| Elley Fayment Elastellungen | Eling Zegriff Steinchaften      Die Schwitzsche werd ihm Beloge und Zahlungen diest über die      Eling-AR ausben. Herfort ein dass diesefflatzische bei Eliny nettig. Diese     erfolgt über einen Twisse. Dieser Twisse ihm int It Menste gatig und muss     auch disser Zeit annauert werden.      Tragen Stahlwer Eling-Accountrainen ein     Eliny Benster      Einge Benster      Einge Desster ihm interversenen ein     Eliny Benster      Einge Desster ihm interversenen ein     Eliny Benster      Einge Desster interversenen ein     Eliny Benster      Einge Desster interversenen      Einge Desster interversenen ein     Einge Desster interversenen ein     Einge Desster interversenen      In diesame Familier mutaten Sie sich bei Eling anmelden.      Nach dar Annaufdang bestätigen Sie ihr Einwenklandis mit dem Batten     Trabe is erwentandenen      Schlassen Sie libte den Exploren:      Schlassen Sie bibes den Sploren: |       |
|                             | <ul> <li>Lesen Sie ihren Tokon mit dem Butten "Tokon einkeses" ein.</li> <li>Contraction für bekannenmenn</li> </ul>                                                                                                    |       |
| goligin -                   |                                                                                                    |       |
| Andersingen speiche         | m 🗱 Anderungen verwerten                                                                                                    |       |

### Sachkonten

| 🖉 EBay Einstellungen                                                                                                    | 100                                                                                        |                   |                                                                                                    |                                                                                                    | - 0                                                                                                    | 1 X |  |  |
|----------------------------------------------------------------------------------------------------|--------------------------------------------------------------------------------------------|-------------------|----------------------------------------------------------------------------------------------------|----------------------------------------------------------------------------------------------------|----------------------------------------------------------------------------------------------------|-----|--|--|
| EBay Accounts                                                                                                    | Allgemeine Einstellungen                                                                   |                   |                                                                                                    |                                                                                                    |                                                                                                    |     |  |  |
|                                                                                                    | EBay-Payment Sachkonter                                                                    |                   | Optionen                                                                                             |                                                                                                    |                                                                                                    |     |  |  |
| 13                                                                                                    | Ellav-Payment-Konto                                                                        | 102700            | Datum aus                                                                                            |                                                                                                    | Wenn Sie die Option "Datum aus" ändern, hat dies nur Auswirkungen.                                          |     |  |  |
| EBay Token                                                                                                    | Eab/ham                                                                                    | 182700            |                                                                                                    |                                                                                                    | wenn die Zahlungen erneut aus EBay geladen werden.                                                          |     |  |  |
| and the second second s | Calabarran                                                                                 | 4/0000            | der Transaktionen übernehmen                                                                         | en                                                                                                    | Löschen Sie bitte das Archiv!<br>In einer FRay Austrahlungen können auch Beträne vom Vortag einhalten sein. |     |  |  |
|                                                                                                    | Orbunner (NUN_SALE_CHANDE)                                                                 | 476000            |                                                                                                    | Wenn Sie dies verhindem möchten, können Sie alle Transaktionen eines Tages                                              |                                                                                                    |     |  |  |
| EBay Payment Einstellungen                                                                                                    | banktransfer                                                                               | 145040            |                                                                                                    |                                                                                                    | auf das Auszahlungsdatum buchen.                                                                            |     |  |  |
|                                                                                                    | Default Debitor                                                                            | 1000000           | O alle Transaktionen einer Auszahlung erhalten das Auszahlungsdatum                                  |                                                                                                    |                                                                                                    |     |  |  |
|                                                                                                    | Einbehalte                                                                                 | 1137000           |                                                                                                    |                                                                                                    |                                                                                                    |     |  |  |
|                                                                                                    | Buchen mit Steuerschlüsse<br>Gebühren mit Steuerschlüsse<br>Steuerschlüssel<br>Sachverhalt | el<br>buchen<br>p | - 91 Erhaltene Leistur<br>- 92 Erhaltene Leistur<br>- 94 Erhaltene Leistur<br>- 95 Erhaltene Leistur | gen 113b, V92 7 %, U92 7 %<br>gen 113b, V93 0 %, U93 7 %<br>gen 113b, V93 19 %, U93 19 %<br>gen 113b, V93 0 %, U93 19 % |                                                                                                    |     |  |  |
| CO. Taken akt                                                                                                    |                                                                                            |                   |                                                                                                    |                                                                                                    |                                                                                                    |     |  |  |
| goltig bis 23.09.2022                                                                                                    |                                                                                            |                   |                                                                                                    |                                                                                                    |                                                                                                    |     |  |  |
| Anderungen speiche                                                                                                    | ern 💥 Änderungen ver                                                                       | wetten            | 💡 Denötigen Sie Hilfe ?                                                                              |                                                                                                    |                                                                                                    |     |  |  |

Geben Sie hier Ihr Sachkonto für "Zahlungen" an.

Tragen Sie das Konto ein, über das die Zahlungen Gebucht werden.

Zusätzlich benötigen Sie ein Konto über das die Auszahlungen gebucht werden können.

#### <u>Weiter zu:</u> eBay Payment Zahlungen Zurück zu: Import Kontoauszug

From: http://wiki.fibu-schnittstelle.de/ - Dokumentation Fibu-Schnittstellen der Jera GmbH

Permanent link: http://wiki.fibu-schnittstelle.de/doku.php?id=payment:ebaypayment:setup&rev=1571336986

Last update: 2019/10/17 20:29